**Balances** 

## How Do I View Forecasted Leave Balances?

## Navigation

Employees can forecast what a leave balance will be without submitting an absence request.

- 1. Log into OneUSG Connect.
- 2. From Employee Self Service, click the Time and Absence tile.
- 3. On the **Time** page, click the **Absence Balances** link. Available balances will display.
- 4. Click on Forecast Balance at the bottom of the page.

٢.

**Educational Leave Balance** As Of 06/30/2018 8.00 Hours **Deferred Holiday Balance** 0.00 Hours As Of 06/30/2018 **Comp Time Balance** As Of 06/30/2018 79.06 Hours Unsched Hol Balance 0.00 Hours As Of 06/30/2018 Vacation Balance As Of 06/30/2018 206.11 Hours Sick Balance As Of 06/30/2018 74.00 Hours

\*\*Disclaimer The current balance does not reflect absences that have not been processed.

Forecast Balance

- 5. Enter an As of Date
  - a. Note: Please use only the first day of the month for the "As of Date."
- 6. Select **Absence Name** from the drop down. The current balance will display.
- 7. Click Forecast Balance.

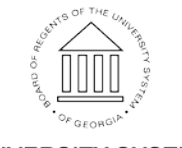

UNIVERSITY SYSTEM OF GEORGIA

©2017 University System of Georgia. All Rights Reserved

| Vacation Balance<br>As Of 06/30/2018                                                                                                    |                                                                  | 206.11 Hours |  |
|----------------------------------------------------------------------------------------------------|------------------------------------------------------------------|--------------|--|
| Sick Balance<br>As Of 06/30/2018                                                                                                    |                                                                  | 74.00 Hours  |  |
| <ul> <li>**Disclaimer The current balance does not reflect absences that have not been processed.</li> <li>▼ Forecast Balance</li> </ul> |                                                                  |              |  |
| As of Date<br>Filter by Type<br>*Absence Name                                                                                            | 10/01/2018         Image: Current Balance         206.11 Hours** |              |  |
| **Please only use the first day of the month for                                                                                         | Forecast Balance                                                 |              |  |

8. The forecast details, as of the calendar containing the **As of Date** requested, will display.

| Forecast D       | Details : | × |
|------------------|-----------|---|
| Vacation Granted | 90.00     |   |
| Vacation Taken   | 0.00      |   |
| Vacation Balance | 236.11    |   |

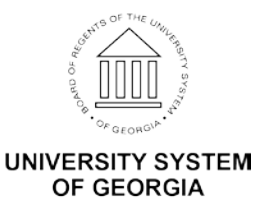